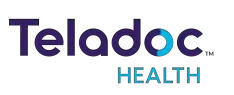

# TV<sup>™</sup>Pro+ & TV Pro+ with Night Vision Quick Start Guide

P/N: MA-20091-004 Copyright 2022© Teladoc Health™

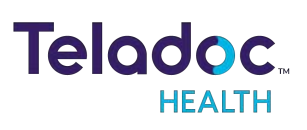

# **Table of Contents**

| TABLE OF CONTENTS                                                                                                    | 3                 |
|----------------------------------------------------------------------------------------------------|-------------------|
| WHAT'S IN THE BOX                                                                                                    | 4                 |
| TV PRO+ & TV PRO+ WITH NIGHT VISION HARDWARE SETUP<br>Example Setup of the TV Pro+ or the TV Pro+ with Night Vision<br>TV Pro+ & TV Pro+ with Night Vision - Cable Installation Diagram<br>TV Pro+ & TV Pro+ with Night Vision - Hardware Setup | 7<br>8<br>9<br>10 |
| SYSTEM CONFIGURATION                                                                                                    | 12                |
| SCHEDULE A TEST SESSION                                                                                                    | 16                |
| POWERING OFF THE TV PRO+<br>Powering Off All TV Pro+                                                                                                    | 17<br>17          |
| TROUBLESHOOTING<br>No video showing on display<br>Flip the Teladoc Health Camera image<br>Turning off status lights on Phoenix Spider Speakerphone                                                                                              |                   |
| CONTACT INFORMATION                                                                                                    | 20                |

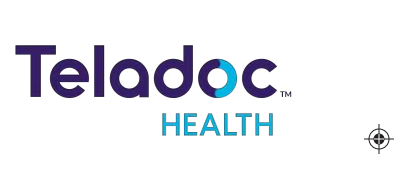

# What's in the Box

| Components and<br>Accessories                                                                                                    | Component | Accessories     |
|----------------------------------------------------------------------------------------------------|-----------|-----------------|
| SMART SPIDER (MT503)<br>• USB Cable (3 meters)<br>• MT334 Ceiling Mount                                                                                                    |           | <i>9</i><br>0'0 |
| Wireless Bluetooth Keyboard                                                                                                    |           |                 |
| <ul> <li>Teladoc Health microPC</li> <li>Power Adapter</li> <li>International power<br/>plug adapters</li> <li>Mounting Bracket<br/>with 4 wall screws<br/>and 2 chassis screws</li> <li>4 ft HDMI cable</li> </ul> |           |                 |
|                                                                                                    |           |                 |

| Components and<br>Accessories                                                                                                    | Component | Accessories |
|----------------------------------------------------------------------------------------------------|-----------|-------------|
| Teladoc Health 20x Camera<br>for TV Pro+<br>Ceiling mounting<br>bracket with 2<br>screws<br>RS232 control cable<br>RS232 to USB<br>adapter<br>Power adapter<br>Grounded US to<br>grounded<br>European adapter<br>Grounded US to<br>grounded<br>UK adapter<br>USB Cable<br>Remote control |           |             |

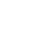

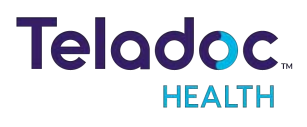

| Components and<br>Accessories                                                                                                    | Component | Accessories |
|----------------------------------------------------------------------------------------------------|-----------|-------------|
| Teladoc Health 10x Night<br>Vision Camera for TV Pro+<br>with Night Vision<br>• Ceiling mounting<br>bracket with 2<br>screws<br>• RS232 control cable<br>• RS232 to USB<br>adapter<br>• Power adapter<br>• Grounded US to<br>grounded<br>European adapter<br>• Grounded US to<br>grounded<br>UK adapter<br>• USB Cable<br>• Remote control |           |             |
| HDMI-CEC Control Adapter<br>• USB Cable<br>• HDMI Cable                                                                                                    |           |             |

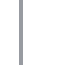

# TV Pro+ & TV Pro+ with Night Vision Hardware Setup

## NOTES:

۲

7

۲

۲

۲

- Before installing the TV Pro+, determine where each component is going to be placed, considering if additional cables are needed and if any of the components need mounting.
- Mounting brackets are included with the TV Pro+ & TV Pro+ with Night Vision kit for the:
  - Teladoc Health Camera for wall mounting.

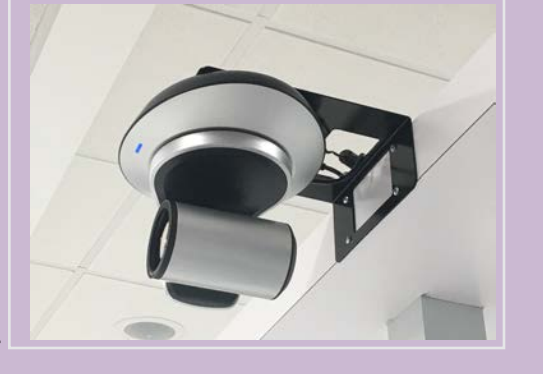

- microPC for mounting with a VESA hole pattern.
- Smart Spider (MT503) for wall mounting.
- Mounting the camera is recommended and should be done by trained facilities personnel before proceeding with the installation of the TV Pro+.
- Mount the Smart Spider MT503 within 10 feet of where the patient or local clinical staff will be located.

WARNING: Make sure all cables are clear of walking paths and do not interfere with patient care.

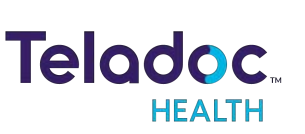

Ŷ

# Example Setup of the TV Pro+ or the TV Pro+ with Night Vision

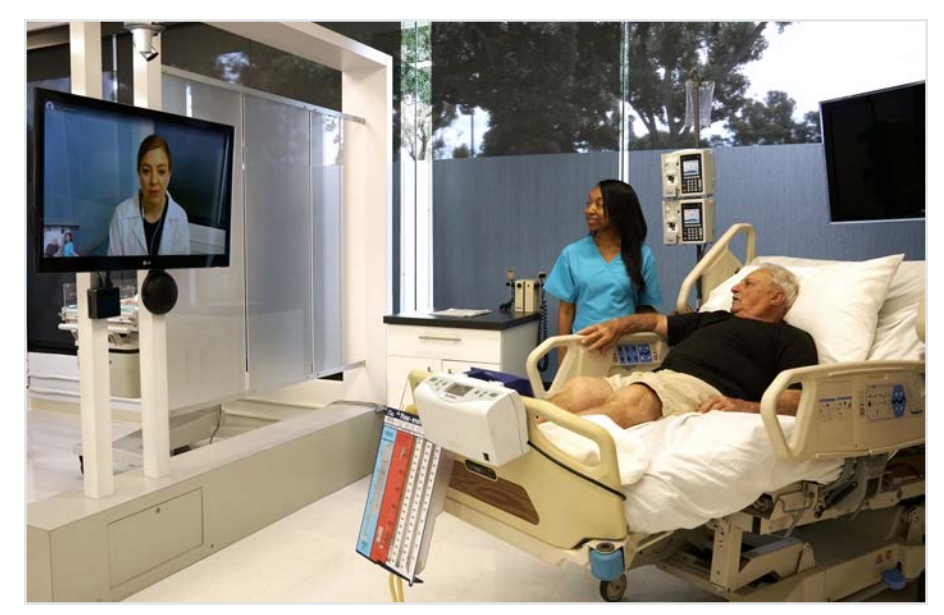

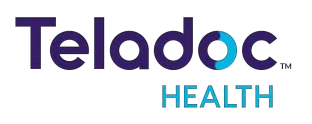

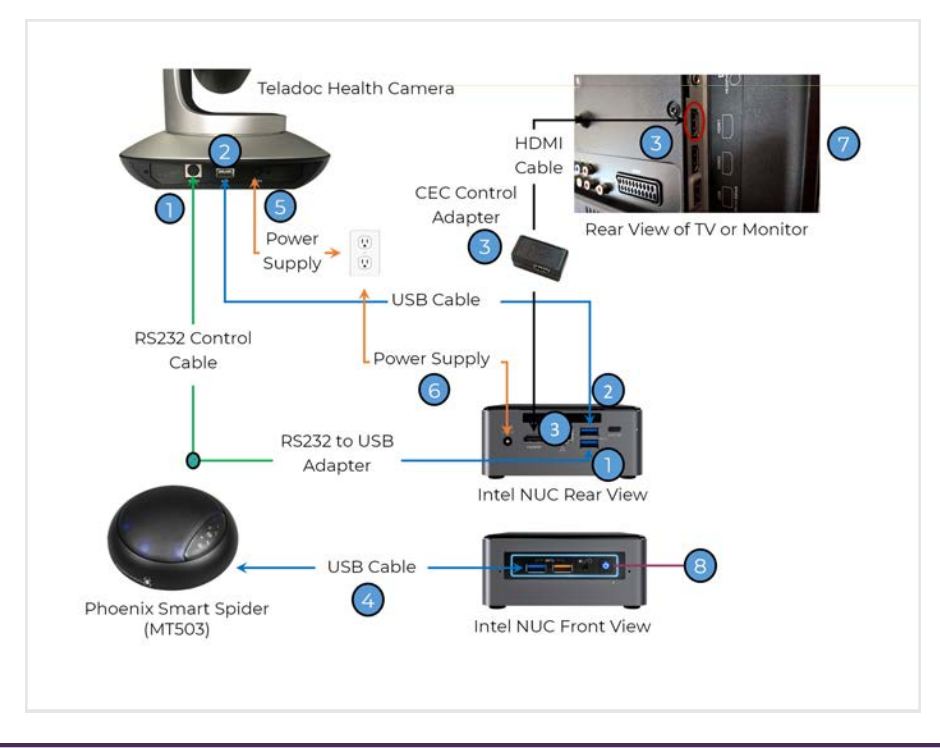

# TV Pro+ & TV Pro+ with Night Vision - Cable Installation Diagram

NOTE: The above numbers correspond to the steps in the <u>"TV Pro+ & TV Pro+ with Night</u> Vision - Hardware Setup " on the next page.

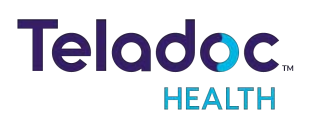

# TV Pro+ & TV Pro+ with Night Vision - Hardware Setup

**NOTE:** Teladoc Health recommends no more than 10 feet between the patient and the Teladoc Health Camera.

| Step | Action                                                                                                    | Image |
|------|----------------------------------------------------------------------------------------------------|-------|
| 1    | Connect the RS232 control cable to the RS232 port on<br>the camera and the USB end of the pre-attached<br>RS232 to USB adapter to one of the USB ports on the<br>rear of the microPC.                                                                                                    |       |
| 2    | Connect the USB cable to the camera and the other<br>end of the USB cable to the USB port on the rear of<br>the microPC.                                                                                                    |       |
| 3    | Connect short HDMI cable from microPC to CEC<br>Control Adapter HDMI port labeled 'In' or 'PC'.<br>Connect USB from microPC to CEC Control Adapter<br>on the port labeled 'data'.<br>Connect the long HDMI cable to the CEC Control<br>Adapter port labeled 'Out' or 'TV' and the other side<br>to the TV's available HDMI port. Note that this will be<br>your telehealth 'In-session' HDMI port number.<br>• Note the HDMI port that connects to a<br>set-top box or entertainment will be your<br>'out of session' HDMI port number<br>• See "TV CEC Switch on LG Hospitality TVs"<br>on page 1 for more information on setting<br>up the TV to work with the CEC Switch. | x2    |
| 4    | Connect the Smart Spider (MT503) speakerphone to the front of the microPC with a USB cable.                                                                                                    | 9     |
| 5    | Connect in the camera's power supply into the back<br>of the camera and then into a surge protected power<br>outlet and remove the lens cap.                                                                                                    |       |

| Step | Action                                                                  | Image |
|------|-------------------------------------------------------------------------|-------|
| 6    | Connect the microPC's power supply into a surge protected power outlet. |       |
| 7    | Power on the display connected to the TV Pro+.                          |       |

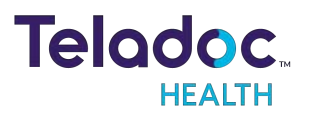

# System Configuration

Be sure all hardware is connected before completing the following steps.

NOTE: If software has already been installed, go to "Schedule a Test Session" on page 16.

| Stop | Action                                                                                                    | Imaga                   |
|------|----------------------------------------------------------------------------------------------------|-------------------------|
| 1    | Action<br>Turn on the television or monitor.                                                                                                    | Image                   |
| 2    | <ul> <li>Select the HDMI source the TV is plugged into on the display.</li> <li>The TV will start-up. Wait for any software updates to complete.</li> <li>For Televisions, consult your television's user guide for instructions to adjust the screen's aspect ratio if the Teladoc Health application does not fit the screen and to enable CEC switching.</li> </ul> | HDM11 HDM12 HDM13 HDM14 |
| 3    | Connect the enclosed keyboard or other<br>Bluetooth or USB keyboard to the TV Pro+ if not<br>already connected to navigate the software<br>during the system configuration.                                                                                                    |                         |
| 4    | Use the keyboard to navigate the application screen and connect to Wi-Fi.                                                                                                    |                         |

| Step | Action                                                                                                    | Image                                                                    |
|------|----------------------------------------------------------------------------------------------------|--------------------------------------------------------------------------|
| 5    | Click anywhere on the idle screen to open the device option screen.                                                                                                    | Please keep this device on at all times                                  |
| 6    | Click the <b>Settings</b> icon in the lower right-hand corner of the screen.                                                                                                    | \$                                                                       |
| 7    | NOTE: Proceed to step 8 if already<br>connected to WiFi.<br>Click the Wi-Fi icon and select the<br>connection to be used.<br>• Consult your IT department for the Wi-Fi<br>password. |                                                                          |
| 8    | AV Wizard<br>NOTE: Proceed to step 15 if AV already set<br>up.<br>Click the (AV) icon in the top, left corner to run the<br>Audio /Video Wizard.                                     | AV Wizard                                                                |
| 9    | Click Begin Setup when the Audio/Video Wizard welcome screen appears.                                                                                                    | Teladoc.<br>Mare<br>Mare<br>Mare<br>Mare<br>Mare<br>Mare<br>Mare<br>Mare |

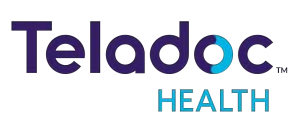

| Step | Action                                                                                                    | Image                                                                                                    |
|------|----------------------------------------------------------------------------------------------------|----------------------------------------------------------------------------------------------------|
| 10   | <ul> <li>Select Telycam from the camera setup page, if not already selected.</li> <li>Verify the image from the selected camera looks correct. If using the Teladoc Health Camera and the image needs to be flipped, see <u>"Flip the Teladoc Health Camera image" on page 18</u>.</li> <li>Click Next.</li> </ul>                                          | Select camera<br>Telycam<br>Telycam<br>Brightness                                                                                                    |
| 11   | <ul> <li>Select input device from the dropdown list that is attached to the TV Pro+.</li> <li>TV Pro+ &amp; TV Pro+ with Night Vision or the TV Pro One, select Phnx Spider-Smart</li> </ul>                                                                                                    | Select sound input device<br>Microphone (Phrix MT202pc6)<br>Microphone (Phrix MT202pc5)<br>Microphone (Phrix Spilder-Smart)<br>Microphone (Realtek High Definition Audio(SST))  |
| 12   | Speak normally to test the microphone and to<br>ensure the microphone picks up your voice. The<br>audio bar will fluctuate to indicate voice detection.<br>Click Next.                                                                                                    |                                                                                                    |
| 13   | <ul> <li>Select the sound output device from the dropdown list that is attached to the TV Pro+:</li> <li>TV Pro+ &amp; TV Pro+ with Night Vision or the TV Pro One, select Phnx Spider-Smart</li> <li>Click Test Speakers to test the audio.</li> <li>Adjust the blue slider bar to raise or lower the volume as necessary.</li> <li>Click Next.</li> </ul> | Select sound output desice<br>SAMSUNG (Intel(R) Display Audio)<br>SAMSUNG (Intel(R) Display Audio)<br>Speakers (Phnx MT202pcs)<br>Speakers (Phnx Spider-Smart)<br>Teet Speakers |

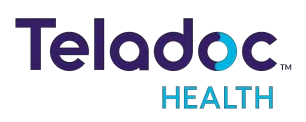

| Step | Action                                                                                                    | Image                                                 |
|------|----------------------------------------------------------------------------------------------------|-------------------------------------------------------|
| 14   | Click <b>Finish</b> when green check-marks appear next to the video, microphone, and speaker icons.                        | <u>o</u> Į o                                          |
| 15   | Click the icon on the lower, right corner of the screen to confirm connectivity to the Teladoc Health Telehealth Network.  |                                                       |
| 16   | Confirm the status is " <b>Registered</b> " under the<br>Server Connectivity Status for the:<br>• SIP<br>• FMS<br>• WebRTC | SIP Registered<br>FMS Registered<br>WebRTC Registered |
| 17   | Click the <b>o</b> icon on the lower, left corner of the                                                                   | Customer and Technical Services<br>(877) 484-9119     |

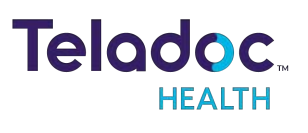

# Schedule a Test Session

# NOTES:

16

۲

۲

۲

۲

- These steps must be completed prior to granting connectivity between the Provider Access Software and the TV Pro+ for clinical use.
- It may take up to a day to receive a response for the request for test.
- Before scheduling the test session, make sure all areas where the TV Pro+ is to be used are available at the time of the test.
- Email <u>systemtest@intouchhealth.com</u> for Performance Verification of the TV Pro+ installation.
- 2. You will receive an email from Teladoc Health Technical Service to schedule a test session and to complete setup.

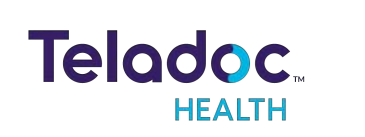

# **Powering Off the TV Pro+**

۲

۲

There is no need to power OFF the TV Pro+ if simply turning off the display.

NOTE: This process needs to be done if moving the TV Pro+ to a different display or location.

## **Powering Off All TV Pro+**

- Click the icon on the top, right corner to minimize the application.
- 2. Click the 🖽 icon.
- 3. Click the power icon.
- 4. Select Shut down.
  Select 'Yes' to confirm shutdown.

If the is not available, using an attached keyboard,

- 1. Press the 🖬 key.
- 2. Select the 🗳 power icon.
- 3. Select Shut down.

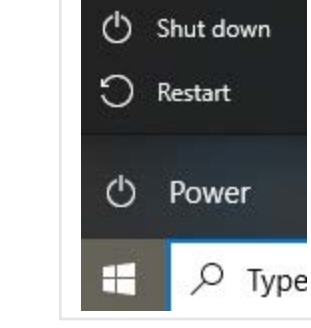

Sleep

ノ

**NOTE**: If a keyboard is not available, press and hold the power button on the TV Pro+ for five seconds, until the LED turns off.

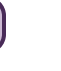

۲

۲

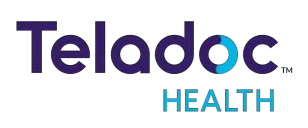

17

۲

۲

۲

# Troubleshooting

۲

۲

#### No video showing on display

- Confirm the display is turned on.
- Make sure the TV Pro+ is powered on.
- Following the display's manufacturer's procedures, verify the display is set to the HDMI input that corresponds to where the TV Pro+ is connected to the display.
- Verify the TV Pro+ is plugged in fully to the HDMI input. If using the HDMI extension cable, verify both ends are properly connected.
- 1. Power down by following the "Powering Off the TV Pro+" on page 17.
- 2. Wait 7 seconds for the TV Pro+ to fully power down.
- 3. Unplug the power cord and the HDMI cable.
- 4. Plug in the power cord of the TV Pro+.
- 5. Wait 1 min before plugging in the HDMI.

#### Flip the Teladoc Health Camera image

The default settings for the Teladoc Health Camera assumes the camera will be mounted from the ceiling. When not mounting the Teladoc Health Camera from the ceiling, the image will need to be flipped for proper viewing from the Provider Access Software. This can be done at anytime the image from the Teladoc Health Camera is displayed. It is recommended that this be done when running the A/V Wizard in the software setup. See "AV Wizard" on page 13.

NOTE: If the Teladoc Health Camera does not respond to the remote control, try pressing the red button and the remote to switch the remote back to camera mode.

- 1. Press the menu button 🕮
  - The camera's menu will display.
- Use the down arrow button on the Telycam's remote to navigate to PICTURE on the MAIN MENU.

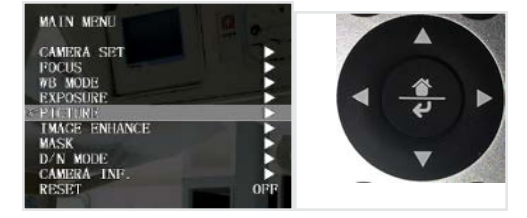

Teladoc. HEALTH

18

۲

۲

- 3. Use the right arrow to select **PICTURE**.
- 4. Scroll down to PIC FLIP and use the right arrow to toggle the option from **ON** to **OFF**.
- 5. Press the Menu button 🕮 to close the Telycam's menu.

**Turning off status lights on Phoenix Spider Speakerphone** 

Press and hold both the AND white buttons for three seconds.

۲

۲

NOTE: The status lights will reset if the speakerphone power is cycled.

| PICTURE    |      |
|------------|------|
| BRIGHTNESS | 8    |
| SHARPNESS  | 3    |
| CONSTRAST  | 8    |
| SATURATION | 9    |
| MIRROR     | 0110 |
| SPIC FLIP  | 088  |
| FREEZE     | OFF  |
| DEFOG      | 2    |
| RETURN     |      |
|            |      |

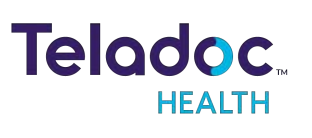

۲

۲

۲

19

# **Contact Information**

## 24/7 Live Technical Support

+1 (877) 484-9119

# 24/7 Live Remote Technical Support & Live Chat

https://intouchhealth.com/contact-us/

#### Email Support

۲

۲

ITHSupport@intouchhealth.com

#### **Teladoc Health User Manuals**

https://intouchhealth.com/manuals/

#### Sales & Product Demos

(805) 562-8686

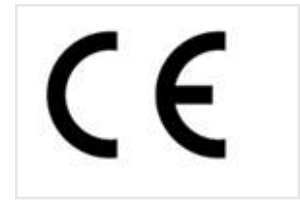

InTouch Technologies, Inc. 7402 Hollister Avenue Goleta, CA 93117 Ph: +1.805.562.8686 • Fax: +1.805.562.8663

©2022 Teladoc Health, Inc.

InTouch Health and InTouch Technologies are now a Teladoc Health company, and InTouch Health is a registered trademark of Teladoc Health.

# LEARN MORE

#### TeladocHealth.com | engage@teladochealth.com

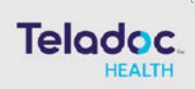

( )

۲

#### **About Teladoc Health**

۲

۲

Teladoc Health is the global virtual care leader, helping millions of people resolve their healthcare needs with confidence. Together with our clients and partners, we are continually modernizing the healthcare experience and making high-quality healthcare a reality for more people and organizations around the world.

54227035 | 10162020 (c) 2021, Teladoc Health Inc. All rights reserved